## Using a KOBO with LIBBY

If you have the LIBBY APP on your KOBO follow the instructions on this link. <u>https://help.overdrive.com/en-us/2194.htm</u>

To use an older KOBO with Richmond Tweed Regional Library e-library items you will need a computer with Adobe Digital Editions installed. <u>https://www.adobe.com/au/solutions/ebook/digital-editions/download.html</u>

Richmond Tweed Regional Library Service uses the Libby app and website to access Overdrive products on tablets and PC.

## To borrow an item

Click on the Libby icon from either the e-book or e-audio link.

Click on the libbyapp.com link and sign in using your Richmond Tweed Regional Library card number and password. **Tip:** Password is usually the last 4 digits of your phone number.

Borrow an item and then click on the little pile of books icon at the bottom of the page to access your shelf of borrowed items.

Click on the little cloud beside the item you wish to read.

Click on e-pub and you will then be prompted to download the book into your computer.

You can then open up Adobe Digital Editions and select your book.

Plug in your Kobo to your computer and drag the book across into the Kobo window.

Start reading!

## Richmond Tweed Regional Library

Connect. Discover. Escape.